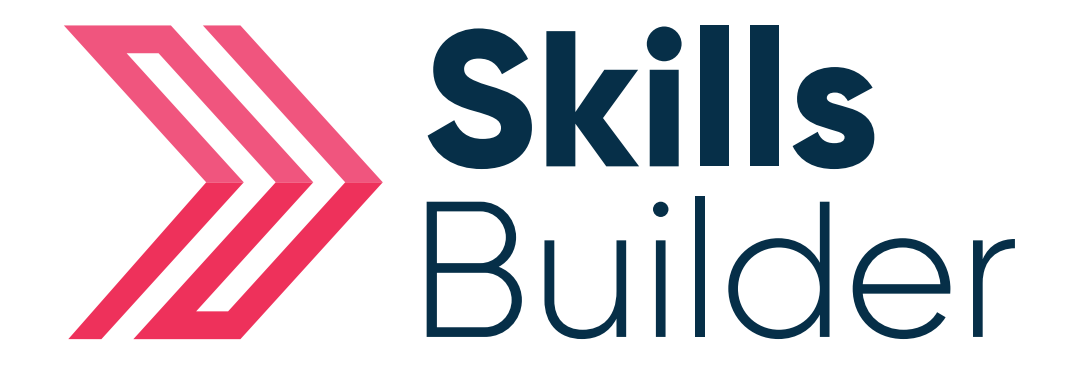

## Admin

Adding New Diagnostic Assessments & Setting Levels

## Adding a New Diagnostic Assessment & Setting Levels

Follow the process for adding a new assessment attempt as above, but select the '**Diagnostic**' option using the '**Add Attempt**' button next to it.

| Already Selected                 |              |    |
|----------------------------------|--------------|----|
| Diagnostic FS English Assessment |              |    |
| Select Assessment                | Actions      |    |
| Start a new Screening Assessment |              | РТ |
| Start Initial Assessment         |              | т  |
| Start Diagnostic                 | + ADD ATTEMP | т  |

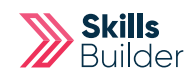

Select the 'Add Attempt' option against the Diagnostic type you wish to assign either an 'Actual Assessment' which will generate an Individual Skills Plan for the learner or a 'Distance Travelled Assessment' which will allow the learners progress to be measured but will NOT alter the Individual Skills.

|        |                                                                                                    |               | C |
|--------|----------------------------------------------------------------------------------------------------|---------------|---|
| Add Ne | ew Diagnostic Attempt for <b>2 Learner</b>                                                                                             |               |   |
| Alrea  | dy Selected                                                                                                    |               |   |
| abo    | Diagnostic FS English Assessment                                                                                                    |               |   |
| abo    | Assessment Start Diagnostic                                                                                                    |               |   |
|        |                                                                                                    |               |   |
| Selec  | t Attempt                                                                                                    | Actions       |   |
| abo    | Actual Assessment - On completing this assessment an Individual Skills Plan will be generated for the Student.                         | + ADD ATTEMPT | L |
| abo    | Distance Travelled - This assessment will allow progress to be measured and will NOT alter the Individual Skills Plan for the Student. | + ADD ATTEMPT |   |
|        |                                                                                                    |               |   |
| ment   | ADD NEW ATTEMPT                                                                                                    |               |   |

To set the required levels for the Diagnostic, select the '**Set Levels**' button next to the Diagnostic.

| To view the student's results, select the button in the 'Results' column below.<br>You can also add, remove and compare attempts using the buttons on the page. |                      |            |                                                                      |                    |         |
|----------------------------------------------------------------------------------------------------|----------------------|------------|----------------------------------------------------------------------|--------------------|---------|
| FS English Assessment                                                                                                    |                      |            |                                                                      | + ADD ATTEMPT      |         |
| Туре 🕹                                                                                                    | Progress             | Date(s)    | Result(s)                                                            | Action(s)          | Compare |
| Actual Assessment                                                                                                    | oo                   | 10/09/2012 | SCREENING     INITIAL ASSESSMENT       Idiagnostic     Idiagnostic   | X DELETE ATTEMPT   |         |
| Actual Assessment                                                                                                    | Completed Diagnostic | 21/05/2013 |                                                                      | X DELETE ATTEMPT V |         |
| Actual Assessment                                                                                                    | Not Started          | 02/04/2020 |                                                                      | X DELETE ATTEMPT   |         |
| Actual Assessment                                                                                                    | OO<br>Completed IA   | 02/04/2020 |                                                                      | 🔊 SET LEVELS 🔻     |         |
| FS Maths Assessment                                                                                                    |                      |            |                                                                      |                    |         |
| Туре 🗸                                                                                                    | Progress             | Date(s)    | Result(s)                                                            | Action(s)          | Compare |
| Actual Assessment                                                                                                    | oo                   | 10/09/2012 | SCREENING INITIAL ASSESSMENT   Initial assessment Initial assessment | X DELETE ATTEMPT   |         |

You can select the appropriate level for each part of the curriculum the Diagnostic covers using the **'Select Level**' drop down boxes net to each curriculum element.

## English Diagnostic: Set Level - 2 Learner

| Section                 | Last Level | Recommended Level | Start Level  |
|-------------------------|------------|-------------------|--------------|
| Reading                 | Level 1    |                   | Select Level |
| Composition and Grammar | Level 1    |                   | Select Level |
| Punctuation             | Level 1    |                   | Select Level |
| Spelling                | Level 1    |                   | Select Level |
|                         |            |                   | SAVE         |

## SET LEVELS

To complete setting the levels for the Diagnostic, select the **'Save**' button

(x)

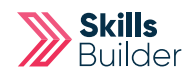

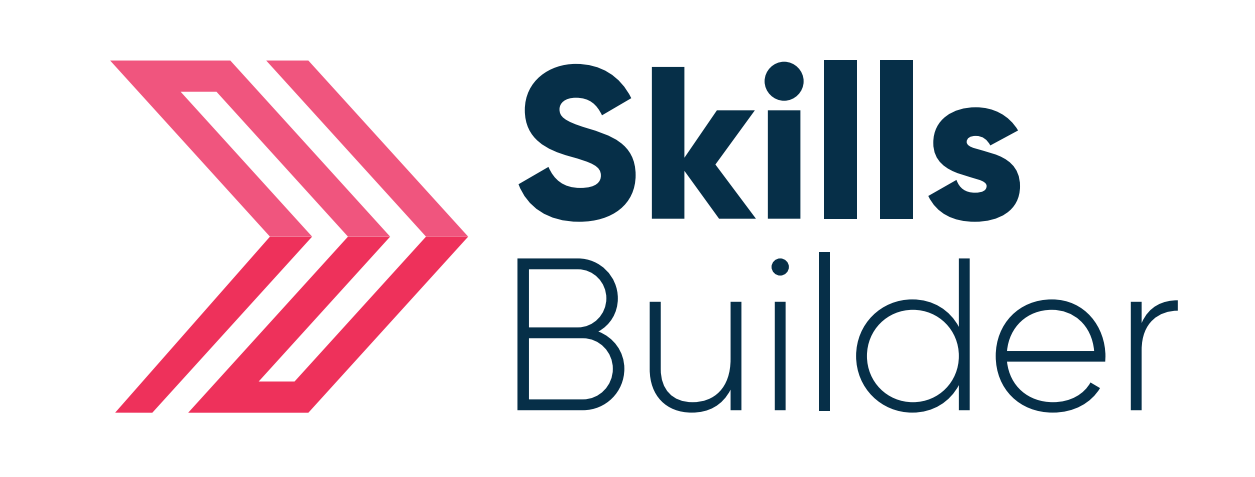

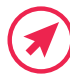

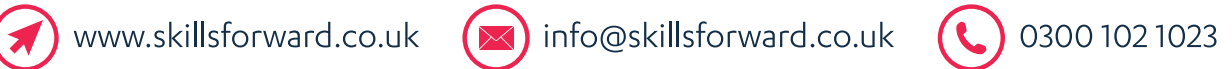